## Login für Mitglieder

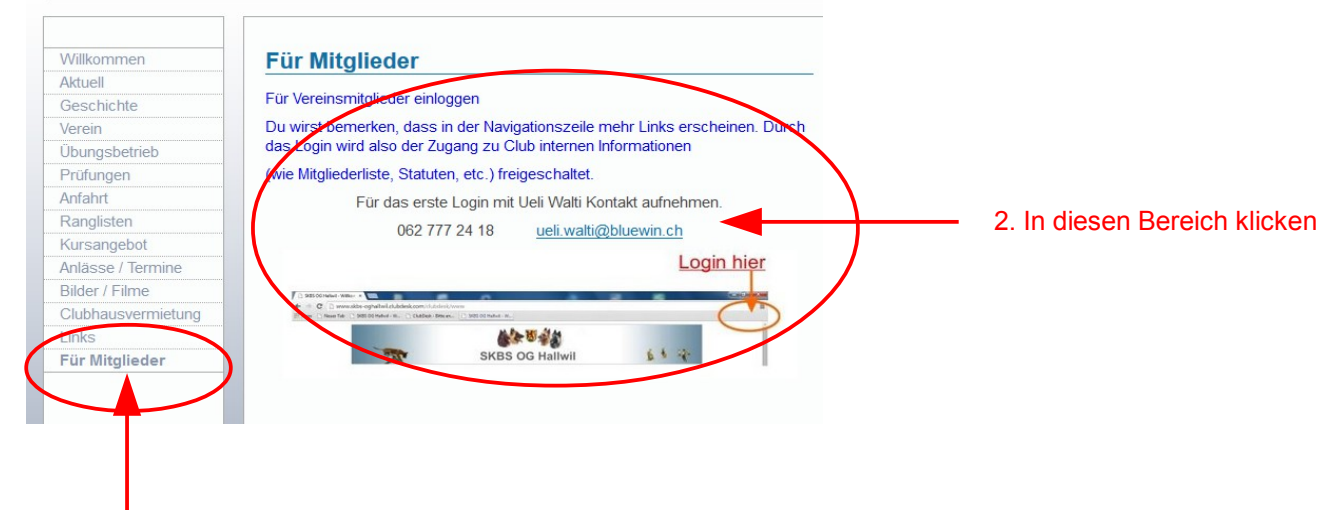

1. Hier klicken dann erscheint diese Seite

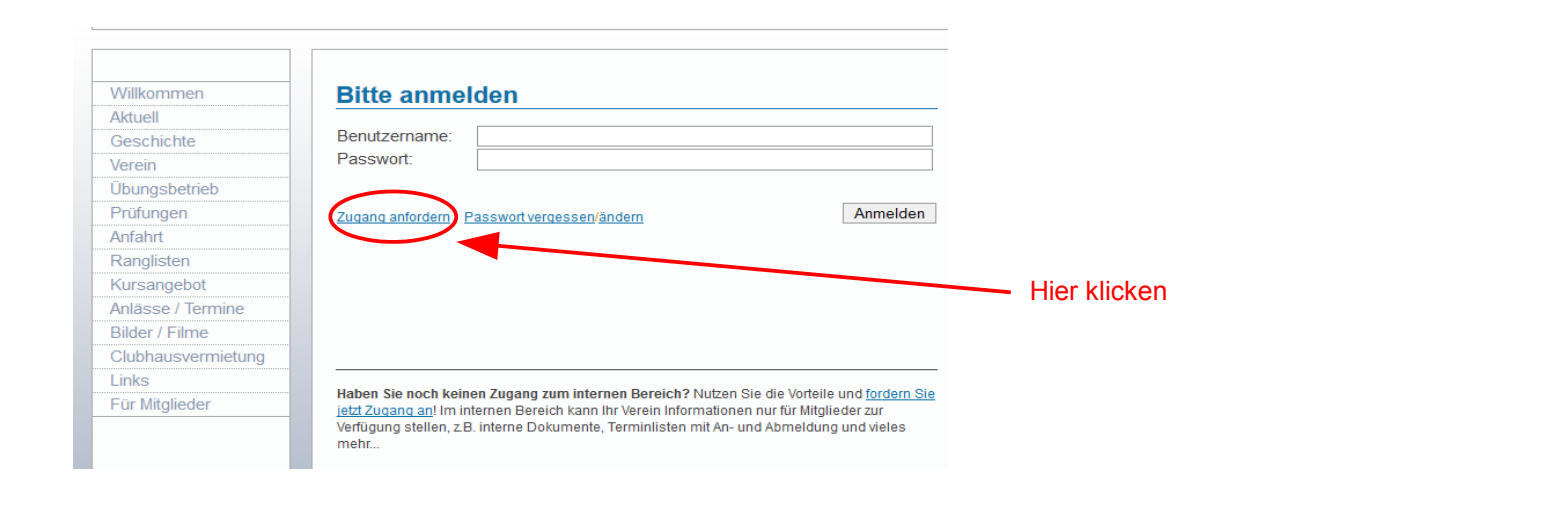

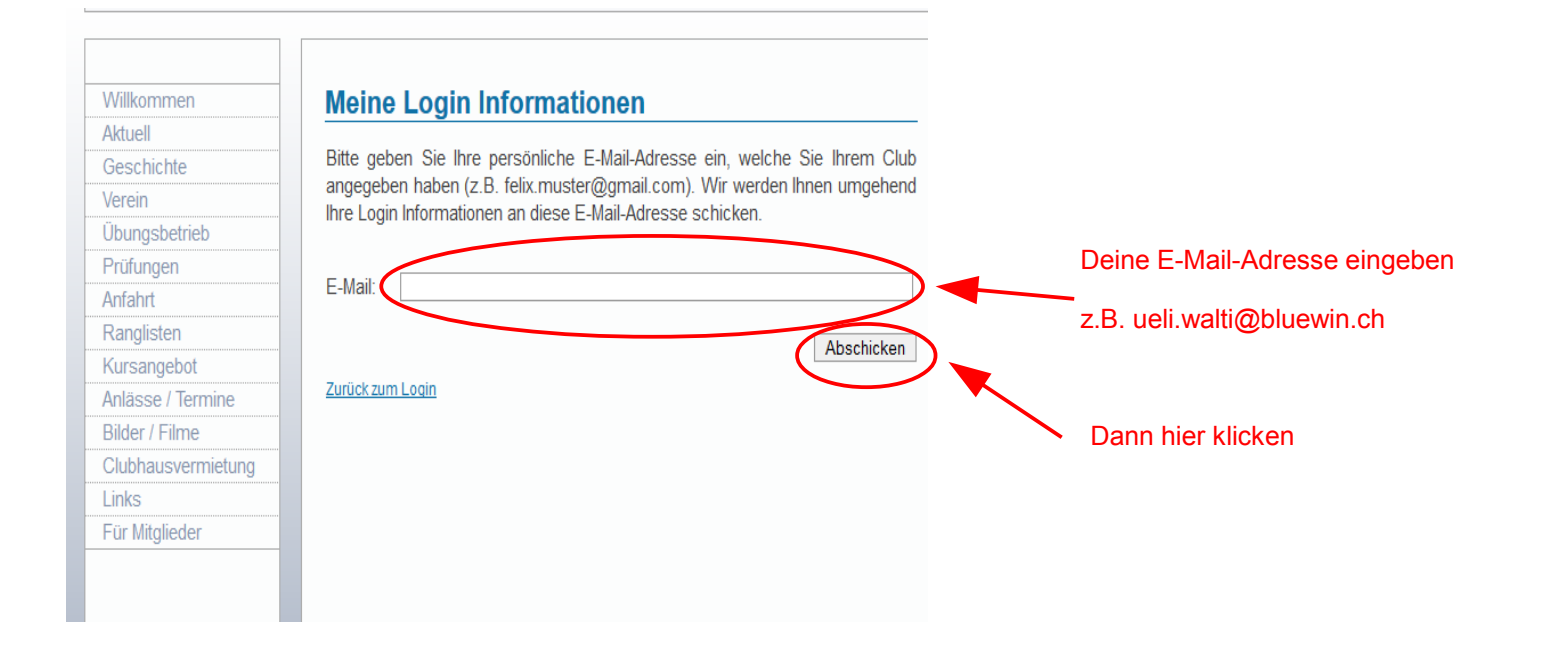

| Willkommen                                                            | Herzlich Willkommen                                                                                                    |                                                           |
|-----------------------------------------------------------------------|----------------------------------------------------------------------------------------------------|-----------------------------------------------------------|
| Aktuell                                                               |                                                                                                    |                                                           |
| Geschichte                                                            | Wir haben Ihnen eine E-Mail mit Ihren Login Informationen zugeschickt.                                                                               |                                                           |
| Verein                                                                | Um litre Anneldung absusebließen müssen Sie ein eine suf den                                                                                         |                                                           |
| Übungsbetrieb                                                         | entsprechenden Link in dieser E-Mail klicken                                                                                                    |                                                           |
| Prüfungen                                                             |                                                                                                    |                                                           |
| Anfahrt                                                               |                                                                                                    |                                                           |
| Ranglisten                                                            | Zurück zum Login                                                                                                    |                                                           |
| Kursangebot                                                           |                                                                                                    |                                                           |
| Anlässe / Termine                                                     |                                                                                                    |                                                           |
| Bilder / Filme                                                        |                                                                                                    |                                                           |
| Clubhausvermietung                                                    |                                                                                                    |                                                           |
| Links                                                                 |                                                                                                    |                                                           |
| Für Mitglieder                                                        |                                                                                                    |                                                           |
| tte bestätigen Sie Ih<br>p://www.skbs-hallwil                         | re Anmeldung durch einen Klick auf folgenden Link:<br>.ch/clubdesk/www?p=1000027&confirmationKey=-2841360915771339871-                               | Du bekommst von ClubDesk e<br>E-Mail das etwa so aussieht |
| 5375600387332926                                                      | 31421560686817&userUid=171537&action=signupUserSetPassword                                                                                           | 1. Hier bestätigen                                        |
| erwenden Sie die fol<br>ameldung mit obigen<br>eli.walti@skbs-hallwil | gende Benutzer-Id, um sich im internen Bereich anzumelden (bitte bestätigen S<br>n Link):<br>Lch.<br>2. Diese E-Mail-Adresse in der natürlich dein N | ie aber zuerst Ihre<br>ame steht kopieren                 |
| lit freundlichen Grüße<br>Ir ClubDesk-Team                            | n                                                                                                    |                                                           |
| lubDesk - Die Online<br>tp://www.clubdesk.co                          | e-Vereinssoftware                                                                                                    |                                                           |
| lubDesk ist ein Prod<br>eweb ag                                       | ukt der                                                                                                    |                                                           |

| reeweb ag        |  |
|------------------|--|
| Wettsteinplatz 7 |  |
| 4058 Basel       |  |
|                  |  |

| Passwort wählen Bitte wählen Sie ein Passwort. | SKBS                                                                                                   |                                          |
|------------------------------------------------|----------------------------------------------------------------------------------------------------|------------------------------------------|
| Benutzername: Jueli.walti@skbs-hallwil.ch      | Antueli                                                                                                | Deine kopierte E_Mailadresse einfügen    |
| Passwort:<br>Passwort bestätiger               | Herbstprüfung 2014                                                                                     | Dein Passwort eingeben und<br>Bestätigen |
| Abschicken                                     | Flufungen 2015                                                                                         | Dann Abschicken                          |
|                                                | Obedience<br><u>25.05.2015</u><br>Obedience<br><u>11.10.2015</u><br>Herbstprüfung<br><u>08.11.2015</u> |                                          |
|                                                | Kurse                                                                                                  |                                          |
|                                                | SKN Praktischer Teil                                                                                   |                                          |

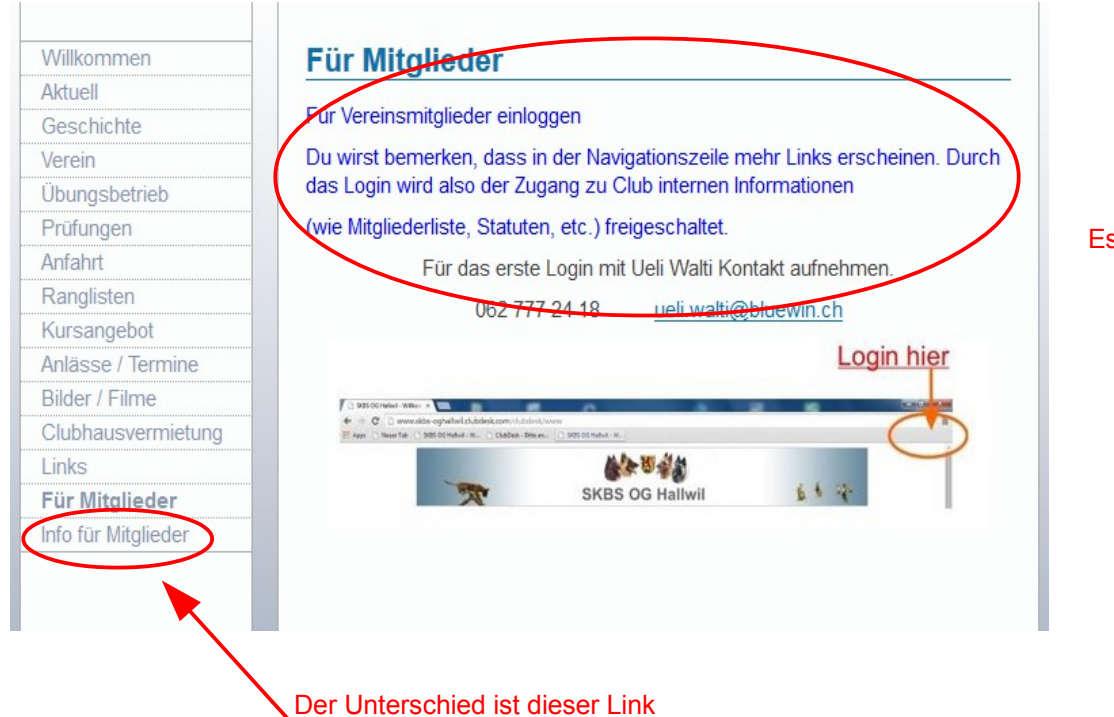

Es erscheint dieser Bildschirm